# **PROCESAMIENTO DE PUBLICACIONES**

S. EXPEDIENTES/Gestión Documental/ Procesamiento de Publicaciones

Desde esta opción se pueden consultar y trabajar con publicaciones que serán publicadas en el boletín correspondiente.

Al seleccionar en el menú: S. EXPEDIENTES, Procesamiento de Publicaciones, aparecerá una pantalla en la que debemos seleccionar la acción a llevar a cabo:

| Procesamiento de publicaciones |                                                                                        | ×         |
|--------------------------------|----------------------------------------------------------------------------------------|-----------|
|                                |                                                                                        |           |
|                                |                                                                                        |           |
|                                | Acción Ver remesas                                                                     |           |
|                                | Tipo Erear documento<br>Introducir fecha del registro<br>Cambiar estado<br>Ver remesas |           |
|                                |                                                                                        |           |
|                                |                                                                                        |           |
|                                |                                                                                        | 🤣 Aceptar |
|                                |                                                                                        |           |
|                                |                                                                                        |           |

Las distintas acciones son:

## **Crear Documento**

| Procesamiento de publicaciones |                                               | ×       |
|--------------------------------|-----------------------------------------------|---------|
|                                |                                               |         |
|                                |                                               |         |
|                                | Acción Crear documento                        |         |
|                                | Tipo Ausentes                                 |         |
|                                | Ruta c:\B0P_Voluntaria\B0P\A_B0P_06062007.doc |         |
|                                |                                               | Aceptar |

### Introducir fecha de registro

| Procesamiento de publicaciones |                               | × |
|--------------------------------|-------------------------------|---|
|                                |                               |   |
|                                |                               |   |
| Acción                         | Introducir fecha del registro |   |
| Tipo                           | Ausentes                      |   |
|                                |                               |   |
| Nº de Remes                    |                               |   |
| Fecha de Registro              |                               |   |

Al pulsar el botón de Aceptar se guardaran los cambios realizados en la remesa.

## Cambiar estado:

| Procesamiento de publicaciones | X                    |
|--------------------------------|----------------------|
|                                |                      |
|                                |                      |
| Acció                          | n Cambiar estado 🗾 👻 |
| Tip                            | Ausentes             |
|                                |                      |
| N <sup>e</sup> de Remes        | a 🔎                  |
| Fecha de Publicación           | τ                    |
| Nº de Boleti                   | n                    |
| № de Págin                     | a Aceptar            |
|                                | Aceptar A            |

Al pulsar el botón "Aceptar" se guardaran los cambios realizados en la remesa.

#### Ver remesas:

| Procesamiento de publicaciones |                    | ×       |
|--------------------------------|--------------------|---------|
|                                |                    |         |
|                                |                    |         |
|                                | Acción Ver remesas |         |
|                                | Tipo (Todos)       |         |
|                                |                    | Aceptar |

Al pulsar el botón "Aceptar" se abrirá un formulario que mostrara la remesa seleccionada.

Al pulsar sobre el botón "Lupa" le cualquiera de los formularios de acción, se abrirá un formulario que da opción a elegir una remesa para poder realizar cambios en ella:

|        |          | 4          | Acción<br>Tipo | Cambiar estado<br>Ausentes | •           | •          |          |               |         |
|--------|----------|------------|----------------|----------------------------|-------------|------------|----------|---------------|---------|
|        |          | Nº de R∤   | emesa          | 22 🔎                       |             |            |          |               |         |
| Selec  | cione ur | na remesa  | 1              |                            |             |            |          |               |         |
| Núm. r | remesa   | Fecha crea | ación          | Tipo                       | F. publicad | ción       |          |               |         |
| -      |          |            |                |                            |             | 6          | Buscar   | 連 Imprimir 【  | Salir   |
|        | NÚM      | 1. REMESA  | . FI           | ECHA DE CREACIÓN .         | TIPO        | DEFINITIVO | FECHA DE | PUBLICACIÓN . | NÚM. PI |
| •      |          | 2          | 22             | 17/05/2007                 | Ausentes    | <b>v</b>   | 01       | /01/2001      |         |
|        |          | 2          | 23             | 17/05/2007                 | Ausentes    |            | 22       | /05/2007      |         |
|        |          | 2          | 21             | 17/05/2007                 | Ausentes    | <b>v</b>   | 01       | /01/2001      |         |
|        |          |            |                |                            |             |            |          |               |         |
| •      |          |            |                |                            |             |            |          |               | •       |
| 3      |          | 3 Ter      | minado         | <b>)</b> .                 |             |            |          |               | 0       |

Num. Remesa: para filtrar y ver los registros por su número de Remesa.

Fecha Creación: para filtrar su fecha de creación.

Tipo: para filtrar la búsqueda por el tipo asignado a la remesa.

Fecha Publicación: para filtrar su fecha de creación.

Si pulsamos el botón "Buscar", sin especificar ningún filtro, aparecerán todos los registros.

Si pulsamos el botón "Imprimir", se enviaría a la impresora la rejilla con los registros seleccionados.

Si hacemos doble clic sobre cualquiera de los registros, los datos de la remesa se llevaran al formulario, donde se podrán realizar los cambios oportunos.

Si pulsamos sobre el botón derecho del ratón, aparecerá un menú con las siguientes opciones:

|       | Acció                 | <sup>n</sup> Cambiar estado |             | -           |                        |             |
|-------|-----------------------|-----------------------------|-------------|-------------|------------------------|-------------|
|       | Tip                   | Ausentes                    | •           |             |                        |             |
|       | Nº de Remes           | a22 🔎                       |             |             |                        |             |
| Selec | cione una remesa      |                             |             |             |                        |             |
| Núm.  | remesa Fecha creación | Tipo                        | F. publica  | ción        |                        |             |
| L     |                       |                             |             |             |                        |             |
|       |                       |                             |             | 6           | 🗦 Buscar 🏼 🎘 Imprimir  | Calir Salir |
|       | NÚM. REMESA F         | ECHA DE CREACIÓN .          | TIPO        | DEFINITIVO  | FECHA DE PUBLICACIÓN . | NÚM. PI     |
| •     | 22                    | 17/05/2007                  | Ausentes    | <b>v</b>    | 01/01/2001             |             |
|       | 23                    | 17/05/2007                  | Ausontos    | -, <b>Г</b> | 22/05/2007             |             |
|       | 21                    | 17/05/ Ver Todos            | 5           | <b>V</b>    | 01/01/2001             |             |
|       |                       | Ver Selec                   | cionados    |             |                        |             |
|       |                       | Ver No Se                   | leccionados | _           |                        |             |
|       |                       | Imprimir                    |             |             |                        |             |
|       |                       |                             |             | _           |                        |             |
|       |                       |                             |             |             |                        |             |
|       |                       |                             |             |             |                        |             |
|       |                       |                             |             |             |                        |             |
|       |                       |                             |             |             |                        |             |

Ver Todos: Mostrara en la rejilla, todos los registros.

Ver Seleccionados: Mostrara en la rejilla, tan solo, los registros que tengamos seleccionados.

Ver No Seleccionados: Mostrara en la rejilla los registros que no tengamos seleccionados.

Imprimir: enviaría a la impresora la rejilla con los registros seleccionados.